| Tipo de Solicitante: | Aluno Agente Docen | te                          |           |           |
|----------------------|--------------------|-----------------------------|-----------|-----------|
| CPF do Docente:      | 01614180903 CRISTI | NA DE FATIMA NOGUEIRA MIGLI | ORI Q     |           |
| Serviço.             | Selecione          |                             |           | U Orgente |
|                      |                    |                             |           |           |
| Detalhes:            |                    |                             |           |           |
|                      |                    |                             |           |           |
|                      |                    |                             |           |           |
|                      |                    | Inser                       | ir Voltar |           |
|                      |                    |                             |           |           |
|                      |                    |                             |           | topo      |

#### 1.º PROTOCOLO

- Gerenciar protocolo.

## 2.º ABRIR UMA NOVA SOLICITAÇÃO

### - Escolher o serviço: <u>CÓPIAS DE AVALIAÇÃO.</u>

| SIGES<br>Controle Ar                    | cadêmico                          |                            | UNIVERSIDADE E<br>Pe                                             | STADUAL DO PARANÁ - CAMPUS<br>ríodo Letivo: 2017 - 1º Semestro | DE PARANAVAÍ     | PARANÁ<br>rozena do Braz                                   |
|-----------------------------------------|-----------------------------------|----------------------------|------------------------------------------------------------------|----------------------------------------------------------------|------------------|------------------------------------------------------------|
| Estrutura e Funcion                     | amento Pl                         | lanejamento Acadêmico      | Aluno                                                            | Matrícula                                                      | Protocolo        | Sair                                                       |
| Protocolo > Gerencia<br>Abrir Solicitaç | ar Solicitações c<br>ão de Serviç | de Serviço<br><b>ÇO</b>    |                                                                  |                                                                |                  |                                                            |
|                                         |                                   | Tipo de Solio<br>CPF do Di | citante: O <sub>Aluno</sub> O <sub>A</sub><br>ocente: 0161418090 | Agente   Docente CRISTINA DE FATIMA NO                         | DGUEIRA MIGLIORI | 9                                                          |
|                                         |                                   | >s                         | Serviço: COPÍAS DE AV                                            | VALIACAO R\$ 0,00                                              |                  |                                                            |
|                                         |                                   | De                         | talhes:                                                          |                                                                |                  |                                                            |
| Anexo: Seleci                           | ionar arquivo                     | Nenhum arquivo selecionad  | . oo                                                             | Inserir Voltar                                                 |                  |                                                            |
|                                         |                                   |                            |                                                                  |                                                                |                  | topo 🥥                                                     |
|                                         |                                   |                            |                                                                  |                                                                |                  |                                                            |
|                                         | 1                                 |                            |                                                                  |                                                                |                  | ▲ (1) <b>N</b> 13:37<br>● (1) <b>N</b> 13:37<br>04/10/2017 |

# 3.º Escrever nos detalhes a quantidade de cópias desejadas.

### - anexar a avaliação.

| SIGES<br>Controle Acadê                      | mico                                        | UNIVERSIDADE  <br>P                  | ESTADUAL DO PARANÁ - CAMPUS<br>eríodo Letivo: 2017 - 1º Semestro | DE PARANAVAÍ     | PARANÁ                        |
|----------------------------------------------|---------------------------------------------|--------------------------------------|------------------------------------------------------------------|------------------|-------------------------------|
| Estrutura e Funcionam                        | ento Planejamento Acadêm                    | ico Aluno                            | Matrícula                                                        | Protocolo        | Sair                          |
| Protocolo > Gerenciar S<br>Abrir Solicitação | olicitações de Serviço<br><b>de Serviço</b> |                                      |                                                                  |                  |                               |
|                                              | Tipo                                        | le Solicitante: 🔿 <sub>Aluno</sub> 🔘 | Agente <sup> </sup>                                              |                  |                               |
|                                              | CPI                                         | do Docente: 0161418090               | CRISTINA DE FATIMA NO                                            | ogueira migliori | Q                             |
|                                              |                                             | Serviço: COPÍAS DE A                 | VALIACAO R\$ 0,00                                                |                  | •                             |
| Anexo: Seleciona                             | r arquivo                                   | cionado. Q                           | Inserir Voltar                                                   |                  |                               |
|                                              |                                             |                                      |                                                                  |                  | topo 🥥                        |
|                                              |                                             |                                      |                                                                  |                  |                               |
| 8                                            |                                             |                                      |                                                                  | 1 1 1 3          | ▲ (I) R 🖬 13:37<br>04/10/2017 |

4.º INSERIR